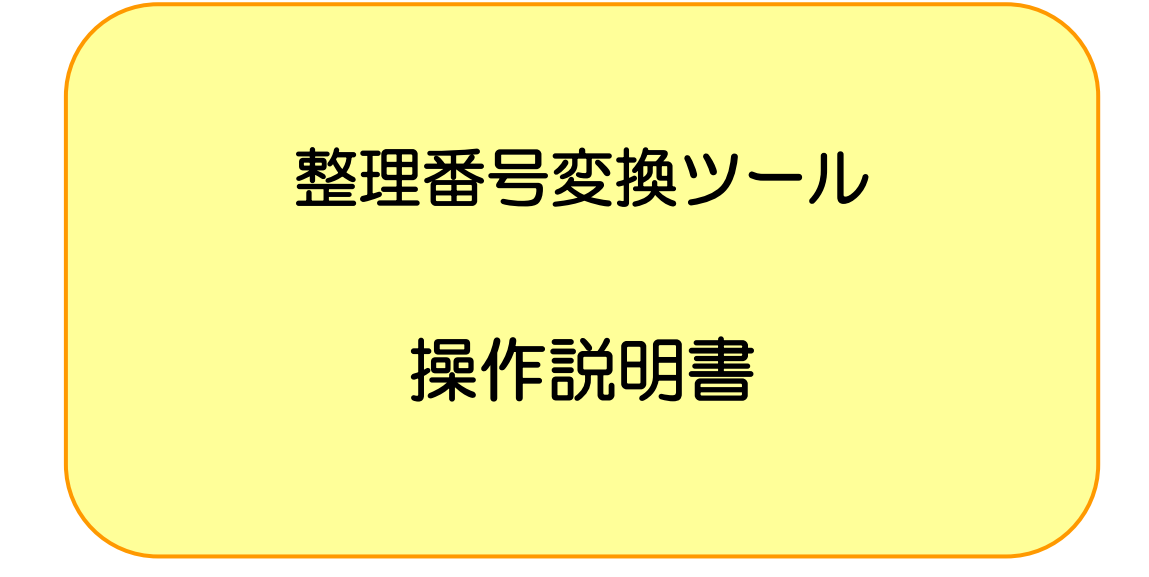

## 平成 28 年 12 月

厚生労働省保険局調査課

# 目 次

| 1                                                | 整理番号変換ツールについて                                                                              | 1                |
|--------------------------------------------------|--------------------------------------------------------------------------------------------|------------------|
| 1-1<br>1- <sup>-</sup><br>1- <sup>-</sup><br>1-2 | 概要<br> -1 はじめに<br> -2 本ホームページ上よりダウンロードできるものについて<br>磁気媒体の提出作業の流れ                            | 1<br>1<br>2      |
| 2                                                | 作業手順詳細                                                                                     | 3                |
| 3                                                | 整理番号変換ツールの導入と削除                                                                            | 4                |
| 3-1<br>3-2<br>3-3<br>3-4<br>3-4<br>3-4           | 稼動条件<br>整理番号変換ツールの導入について(ZIP形式)<br>整理番号変換ツールの削除について<br>整理番号変換ツールの起動と終了<br>4-1 起動<br>4-2 終了 | 4<br>5<br>6<br>7 |
| 4 報                                              | き データ作成                                                                                    | 8                |
|                                                  |                                                                                            |                  |

## 1 整理番号変換ツールについて

#### 1-1 概要

1-1-1 はじめに

本ツールは独自のシステムを用いて既に作成されている報告データをインプットとし、被保険者 証記号・番号を整理番号化した『報告データ』を作成するものです。

※こちらのツールは独自システムにて被保険者証記号・番号が整理番号化されていない 『報告データ』を作成している保険者向けのツールとなります 独自システムをお持ちでなく、社会保険診療報酬支払基金が行っているレセプト電子データ提 供のテキストデータをお持ちの保険者につきましては『フォーマット変換ツール』をご利用下 さい

※平成22年度より本ツールは Ver2 のものをご使用下さい。

1-1-2 本ホームページ上よりダウンロードできるものについて

独自システムにて被保険者証記号・番号が整理番号化されていない『報告データ』を作成してい る保険者向けに以下を用意しました。

- 1. 整理番号変換ツール (Z | P形式)
- 2. 整理番号変換ツール 操作説明書 (PDFファイル)

### 1-2 磁気媒体の提出作業の流れ

磁気媒体の提出作業フローは以下のとおりです。

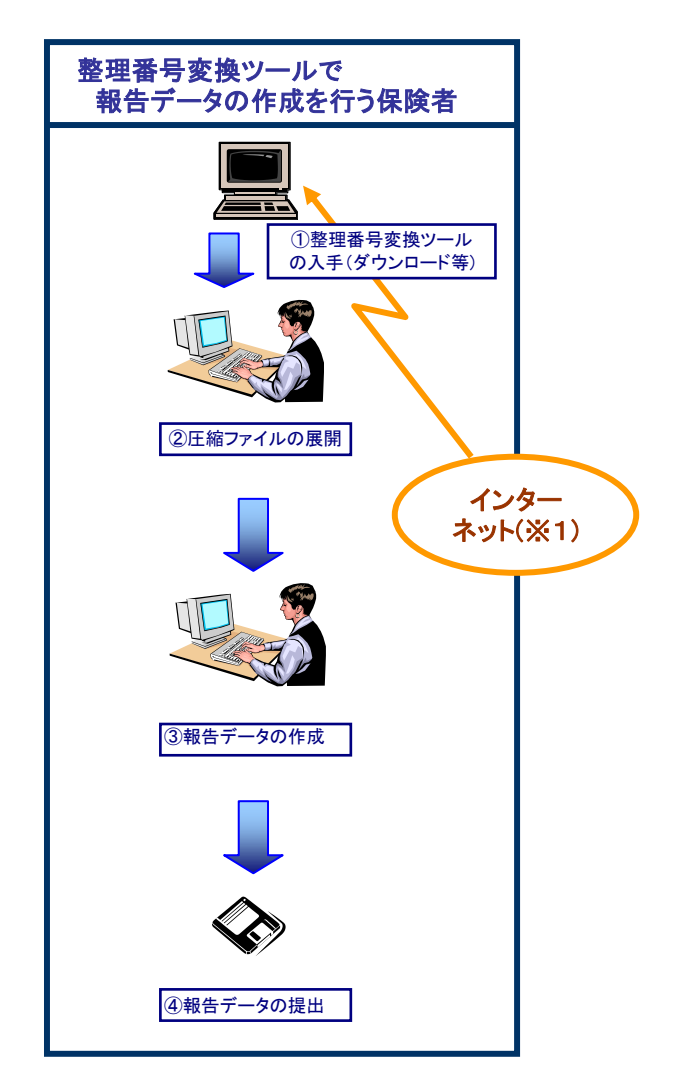

- ※1 厚生労働省・保険局のホームページに以下のものを掲載します。
  - 整理番号変換ツール
  - 整理番号変換ツール 操作説明書

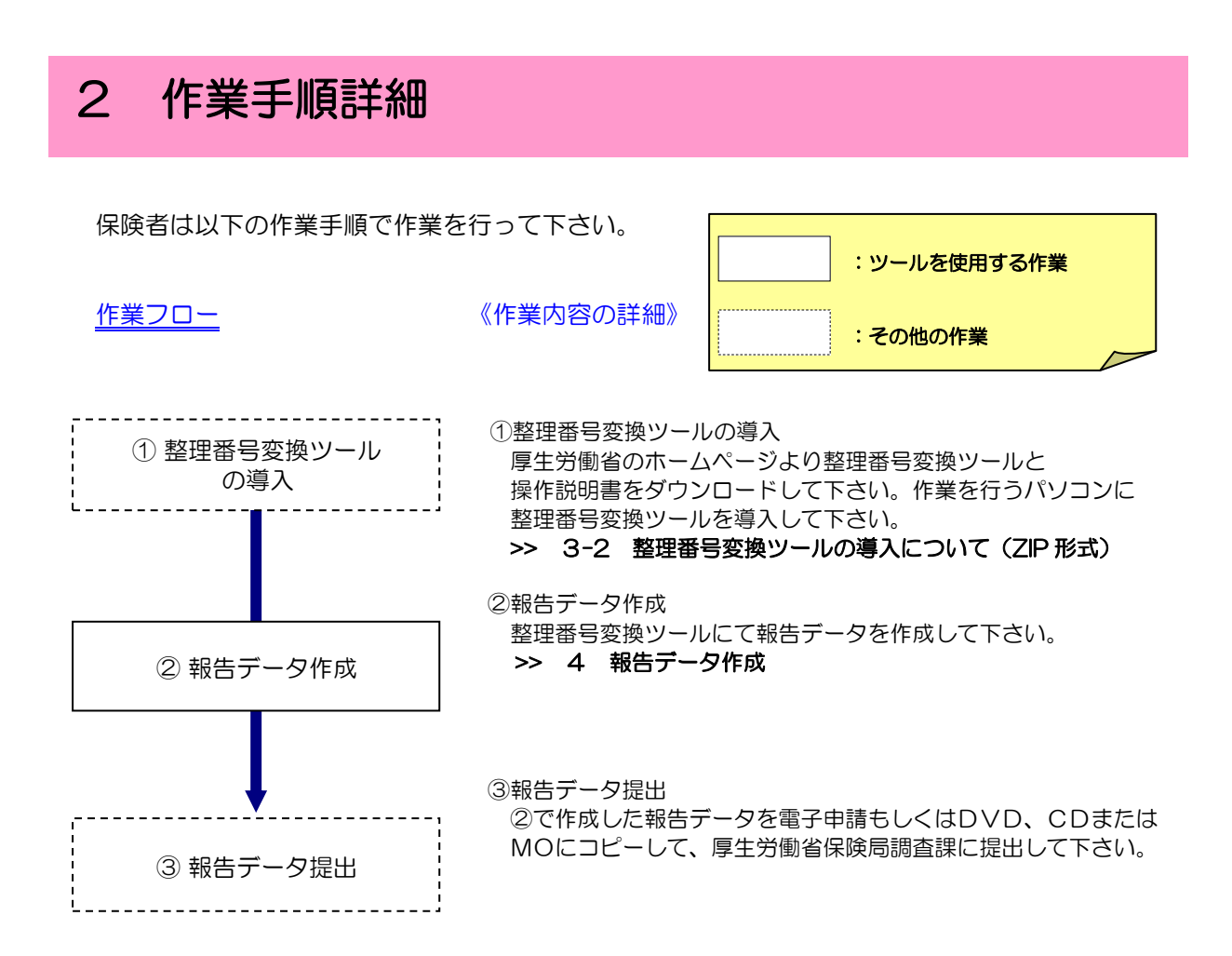

## 3 整理番号変換ツールの導入と削除

#### 3-1 稼動条件

整理番号変換ツールに必要なシステム稼動要件は以下の通りです。

| システム | 要件                            |
|------|-------------------------------|
| CPU  | インテル®Pentium®4 1GHz以上         |
| メモリ  | 256MB以上                       |
| ディスク | 100MB以上の空き容量があること             |
|      | Microsoft®Windows®Vista       |
|      | Microsoft®Windows®7           |
| 09   | Microsoft®Windows®8           |
| 03   | Microsoft®Windows®8.1         |
|      | Microsoft®Windows®10          |
|      | Microsoft®Windows®Server 2008 |

#### 3-2 整理番号変換ツールの導入について(Z | P形式)

パソコンに整理番号変換ツールを導入する場合はこちらの「ZIP形式」をダウンロードしてく ださい。

- ホームページよりダウンロードしたファイル(SEIRIBANGO\_HENKAN\_Ver2.ZIP)を任意の フォルダへコピーします。
- ② 市販、フリーソフトとして提供されている解凍ソフトを用いて解凍して下さい。
   ※解凍ソフトの使用方法については、付属するマニュアル(Readme.txt 等)を参照下さい

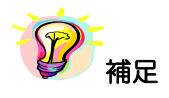

※「3-1稼動条件」に記載のOSの場合、標準にて解凍ソフトが付いております。

3-3 整理番号変換ツールの削除について

整理番号変換ツールを削除するには各々のフォルダを削除することとなります。 以下に削除の手順を示します。

ZIP形式ファイルの解凍時に作成された「整理番号変換ツール」フォルダを削除します。
 マウスを「整理番号変換ツール」のところへ移動し、右クリックを押しプルダウンメニューより「削除(D)」を選択して下さい。

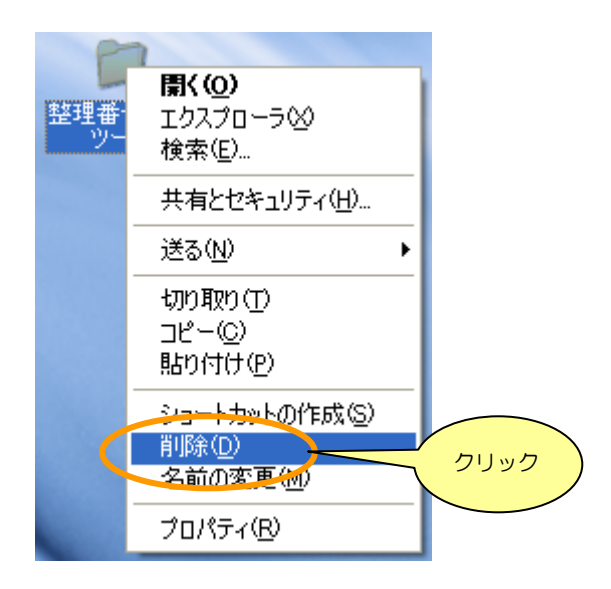

②「Log」フォルダが以下に示す場所に作成されますので削除します。
 C:¥Users¥[アカウント名]¥AppData¥Roaming¥ReceiptConvert¥Log

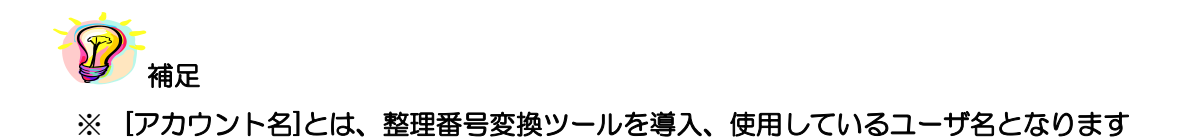

#### 3-4 整理番号変換ツールの起動と終了

#### 3-4-1 起動

解凍した「整理番号変換ツール Ver2」フォルダ内の「整理番号変換ツール Ver2」をダブルクリックすると、

| 2        | □ 整理番号変換ツールVer2                            |                                           |                  |
|----------|--------------------------------------------|-------------------------------------------|------------------|
| 整理番号変換   | ファイル(E) 編集(E) 表示(V) お気に入り(A) ツール(T) ヘルブ(H) |                                           |                  |
| 9-Juver2 | 🕝 戻る - 🕥 - 🏂 🔎 検索 ዀ フォルダ 🞼 🍞 >             | < 🍤 🏢 ·                                   |                  |
|          | アドレス(D)                                    |                                           |                  |
|          | → 名前 ▲                                     | サイズ 種類                                    | 更新日時             |
|          |                                            | 332 KB // JU/J-93                         | 2010/09/01 15:55 |
|          |                                            |                                           |                  |
|          |                                            | ダブル                                       |                  |
|          |                                            | クリック                                      |                  |
| 「整理番号変   | 変換ツール」の画面が表示されます。                          |                                           | -<br>-           |
|          |                                            |                                           |                  |
| 整理番号     | ·変換ツール【Ver.2】                              |                                           |                  |
| 読込       | (みフォルダ)                                    |                                           |                  |
|          |                                            |                                           |                  |
|          | 5/1/ <del>3</del> //9/                     |                                           | _ 参照(₩)          |
| 「読込みファイ  | ルー覧                                        | 【Var 2】と表示されているか                          |                  |
| 全選択(A)   | ) 全解释涂(B)                                  |                                           |                  |
| ファイル名    |                                            | 確認して下さい。                                  |                  |
|          |                                            |                                           | -                |
|          |                                            |                                           |                  |
|          |                                            |                                           | +イブ              |
|          |                                            | 「「「「」」「「」」「「」」「「」」「「」」「」」「「」」」「「」」」「「」」」」 | かん マー            |
|          |                                            |                                           |                  |
|          |                                            |                                           |                  |
|          |                                            |                                           | 変換( <u>C</u> )   |
|          |                                            |                                           |                  |
|          |                                            |                                           |                  |
|          |                                            |                                           |                  |

#### 3-4-2 終了

「整理番号変換ツール」画面の「×」ボタンをクリックします。

| 読込みフォルダ        | 参照作为日本          |
|----------------|-----------------|
| 出力フォルダ         |                 |
| ─読込みファイル一覧     |                 |
| 全選択(A) 全解除(B)  |                 |
| ファイル名 サイズ 処理状況 |                 |
|                |                 |
|                | (八字)[++ ノラ)     |
|                | カ割り1×<br>分割なし ▼ |
|                |                 |
|                | 変換( <u>C</u> )  |
|                |                 |
|                |                 |

「確認」画面が表示されますので、「はい(Y)」ボタンをクリックと、整理番号変換ツールが終了 します。

| 確認                        | ×                |
|---------------------------|------------------|
| <b>?</b><br>プログラム<br>よろしい | ムを終了します。<br>ですか? |
|                           | いいえ(N)           |
| סעניס                     |                  |

## 4 報告データ作成

ここでは、独自のシステムを用いて既に作成されている報告データをインプットとし、 被保険者証記号・番号が整理番号化された報告データを作成する手順について説明します。

#### 4-1 整理番号変換ツール画面の説明

| 読込みフォルダ ①      | ②参照(R)                       |
|----------------|------------------------------|
| 出力フォルダ 「③      | ④参照(\))                      |
| 読込みファイル一覧      | ]                            |
|                |                              |
| ファイル名 サイズ 処理状況 |                              |
|                |                              |
|                | 分割サイズ<br>分割なし <sub>⑧</sub> ▼ |
|                | 変換©                          |
|                |                              |

## 【機能説明】

| 番号 | 項目名                  | 項目説明                                 |
|----|----------------------|--------------------------------------|
| 1  | 読込みフォルダ              | 「参照(R)」ボタン押下時に表示される「フォルダの参照」画面にて選択した |
| 0  |                      | しフォルダのパスが表示されます。                     |
| 2  | 「参照( <u>R</u> )」ボタン  | 「フォルダの参照」画面が表示されます。                  |
| 3  | 出力フォルダ               | 「参照(W)」ボタン押下時に表示される「フォルダの参照」画面にて選択した |
| 0  |                      | フォルダのパスが表示されます。                      |
| 4  | 「参照( <u>W</u> )」ボタン  | [フォルダの参照] 画面が表示されます。                 |
| 5  | 「全選択( <u>A</u> )」ボタン | 読込みファイルー覧に表示されたCSVファイルを全て選択します。      |
| 6  | 「全解除( <u>B</u> )」ボタン | 読込みファイルー覧に表示されたCSVファイルを全て解除します。      |
|    | 言いっつっくりの             | 読込みフォルダにて指定された報告データ名、サイズ、            |
| U  | 記込のファイル一見            | 変換処理時の処理状況を表示します。                    |
| 8  | 分割サイズ                | 作成する報告データの分割サイズを選択します。               |
|    | 「変換( <u>C</u> )」ボタン  | 選択された報告データをインプットとし、被保険者証記号・番号を整理番号化し |
| 9  |                      | た報告データを作成します。                        |

#### 4-2 報告データを作成する

報告データを作成する前に入力データ(整理番号化前の報告データ)を1つのフォルダに纏めて下さい。

# 100 補足

※ 同一審査決定年月の複数保険者のファイル、同一保険者の複数審査決定年月のファイルのように複数の報告データ(整理番号変換前)を1つのフォルダに纏めて一回の処理にて作成することが可能です(但し、複数ファイルを指定しても出力される報告データは各々のファイル毎に作成されます)

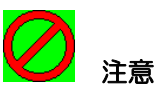

※ Excelを用いて入力データ(CSV データ)を編集する場合、Excelでは「001」のような 文字列を「1」という数値と認識し、前ゼロがすべて省略されてしまうので注意して下さい

② 「参照(R)」ボタンをクリックして下さい。

| 読込みフォルダ         |                  |
|-----------------|------------------|
| 出力フォルダ          |                  |
| ┌読込みファイル一覧───── |                  |
| 全選択(点) 全解除(日)   |                  |
| ファイル名 サイズ 処理状況  |                  |
|                 |                  |
|                 |                  |
|                 | 分割サイズ            |
|                 | 77≦l/aO <u>·</u> |
|                 | ±48.(a)          |
|                 | (型) (型)          |
|                 |                  |
|                 |                  |

③ 処理対象となる報告データが格納されているフォルダを選択し、「OK」ボタンをクリックして下さい。

※「OK」ボタンをクリックすると「整理番号変換ツール」画面に戻ります

※ 読込みフォルダに指定したフォルダのパスが表示されます

| フォルダの参照                                                                                                    | ? 🛛                      |
|----------------------------------------------------------------------------------------------------|--------------------------|
| 読込みフォルダの選択                                                                                                    |                          |
| <ul> <li>□ ② デスクトップ</li> <li>□ → □ マイ ドキュメント</li> <li>□ → □ マイ コンピュータ</li> <li>□ → □ → カル ディスク (C:)</li> <li>□ → □ 00_ReceiptConvert</li> </ul> |                          |
| <ul> <li>         ・・         ・         ・</li></ul>                                                                                              | ★報告データ格納されている<br>フォルダを選択 |
|                                                                                                    | K キャンセル                  |
| 0                                                                                                    | 2U22                     |

 注意
 ※「フォルダの参照」画面にてフォルダを選択する際、①の補足に記載しているように 報告データ(整理番号変換前)を準備していない場合エラーメッセージが出力されますので、 ①に示すように事前に処理対象となるファイルを準備して下さい ④ 「参照(<u>W</u>)」ボタンをクリックして下さい。

| 🔜 整理番号変換ツール【Ver.2】         |               |                |  |  |
|----------------------------|---------------|----------------|--|--|
| 読込みフォルダ C¥00_Receipt       | Convert¥入力データ | 参照(R)          |  |  |
| 出力フォルダ                     |               |                |  |  |
| 読込みファイル一覧                  | ┌読込みファイル一覧    |                |  |  |
| 全選択(A) 全解除(B)              |               | ( クリック )       |  |  |
| ファイル名 サイズ                  | 処理状況          |                |  |  |
| 2010080000001.CSV 116.2 MB |               |                |  |  |
| 2010080000002.CSV 0.1 KB   |               |                |  |  |
| 2010080000003.CSV 0.1 KB   |               |                |  |  |
|                            |               | 分割サイズ          |  |  |
|                            |               | 分割なし ▼         |  |  |
|                            |               |                |  |  |
|                            |               | 変換( <u>C</u> ) |  |  |
|                            |               |                |  |  |

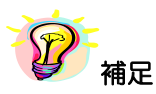

※ 読込みファイルー覧に表示されるファイルはファイル名が数値 14 桁にて構成されるCSV ファイルのみとなります

それ以外のCSVファイルは表示されません

 $\checkmark$ 数値 14 桁

⑤ 作成される報告データを格納するフォルダを選択し、「OK」ボタンをクリックして下さい。
 ※「OK」ボタンをクリックすると「整理番号変換ツール」画面に戻ります
 ※出力フォルダに指定したフォルダのパスが表示されます

| フォルダの参照                                                                                                    | ? 🗙 |
|----------------------------------------------------------------------------------------------------|-----|
| 出力フォルダの選択                                                                                                    |     |
| <ul> <li>         ぼう デスクトップ         <ul> <li>                 マイ ドキュメント                 マイ コンピュータ                 マイ コンピュータ                      ローカル ディスク (C)</li></ul></li></ul> |     |
| 新しいフォルダの作成(M) OK キャンセ                                                                                                    |     |

12 補足

※ 出力先フォルダが存在しない場合は、「新しいフォルダの作成(<u>M</u>)」を押下し、フォルダを作 成することができます

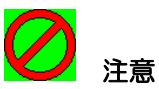

- ※ 報告データを作成するフォルダは管理者権限を必要としないフォルダを選択して下さい 下記に示すフォルダを指定した場合、エラーメッセージが表示されます
- 1. Windows フォルダ C:¥WINDOWS
- プログラムファイル フォルダ
   C:¥Program Files
- アプリケーション フォルダ
   C:¥ProgramData

⑥ 報告データ作成対象ファイルを選択して下さい。

| 読込みフォルダ C¥00_ReceiptConvert¥入力データ                                                     | 参照( <u>R</u> ) |
|---------------------------------------------------------------------------------------|----------------|
| 出力フォルダ C:¥00_ReceiptConvert¥出力データ                                                     | 参照(₩)          |
| 読込みファイル一覧<br>全選択(A) 全解除(B)<br>ファイル名 サイズ 処理状況<br>▼2010080000001.CSV 116.2 MB           |                |
| 2011     000CSV     01 KB       報告データ作成対象ファイルの選択       (ロをクリックすると作成対象ファイルが<br>選択できます) | 分割サイズ<br> 分割なし |
|                                                                                       | 変換( <u>C</u> ) |

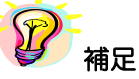

※ 作成対象ファイルがチェックされていない場合、エラーメッセージが表示されます

- ※ 複数の作成対象ファイルをチェックする場合は「全選択(<u>A</u>)」ボタンを押して下さい 読込みファイル一覧に掲載されているファイル全てにチェックがつきます
- ※ チェックを全て外す場合は「全解除(B)」ボタンを押して下さい 読込みファイルー覧に掲載されているファイル全てのチェックが外れます

#### ⑦ 分割サイズを選択して下さい。

| 🔜 整理番号変換ツール 【                   | Ver.2】      |                  |                                     |
|---------------------------------|-------------|------------------|-------------------------------------|
| 読込みフォルダ Cà                      | ∉00_Receipt | Convert¥入力データ    | 参照( <u>R</u> )                      |
| 出力フォルダ 〇3                       | 400_Receipt | Convert¥出力データ    | 参照(W)                               |
| ┌読込みファイル一覧―――                   |             |                  |                                     |
| 全選択( <u>A</u> ) 全解除( <u>B</u> ) |             |                  |                                     |
| ファイル名                           | サイズ         | 処理状況             |                                     |
| 2010080000001.CSV               | 116.2 MB    |                  |                                     |
| 2010080000002.CSV               | 0.1 KB      |                  |                                     |
| 2010080000003.CSV               | 0.1 KB      |                  |                                     |
|                                 |             |                  | 分割サイズ                               |
|                                 |             | 分割サイズの選択         | →<br>分割なし 🔹                         |
|                                 |             | ( 🔽 をクリックすると分割サイ | 分割なし<br>DVD (4.7 GB)<br>MO (120 MP) |
|                                 |             | ズが選択できます)        | MO (230 MB)                         |
|                                 |             |                  | MO (640 MB)                         |
|                                 |             |                  | MO (2.3 GB)                         |
|                                 |             |                  | CD-R (640 MB)                       |

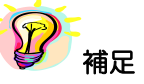

- ※ 分割の目安ですが、1カ月に発生するレセプト(医科、DPC、歯科、調剤全て)が 375万件に収まる場合CD1枚にて報告することができます
- ※ 分割の単位は読込みファイル一覧にて選択したファイル毎となります 複数ファイルを選択しても1ファイルに纏めて報告データは作成しません

⑧ 「変換(C)」ボタンをクリックして下さい。

指定した読込み(出力)フォルダ、選択した報告データに誤りがなければ「確認」画面が表示 されます。

| 🔜 整理番号変換ツール 【          | Ver.2]      |               |                |
|------------------------|-------------|---------------|----------------|
| 読込みフォルダ 〇3             | ¥00_Receipt | Convert¥入力データ | 参照( <u>R</u> ) |
| 出力フォルダ 🕞               | ¥00_Receipt | Convert¥出力データ | 参照(₩)          |
| ┌読込みファイル一覧―――          |             |               | 1              |
| 全選択( <u>A</u> ) 全解除(B) |             |               |                |
| ファイル名                  | サイズ         | 処理状況          |                |
| 2010080000001.CSV      | 116.2 MB    |               |                |
| 2010080000002.CSV      | 0.1 KB      |               |                |
| 2010080000003.CSV      | 0.1 KB      |               |                |
|                        |             |               | 分割サイズ          |
|                        |             |               | 分割なし 📃         |
|                        |             |               |                |
|                        |             |               | +44 (0)        |
|                        |             |               |                |
|                        |             |               |                |
|                        |             |               |                |
|                        |             |               |                |

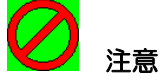

## ※ 「変換(<u>C</u>)」ボタン押下時、

- ① 読込みフォルダが選択されていない
- ② 出力フォルダが選択されていない
- ③ 報告データが1つもチェックされていない

場合、エラーメッセージが表示されます。

各々のメッセージに従い、正しいフォルダの指定、報告データの選択をお願いします

⑨ 「はい( $\underline{Y}$ )」をクリックして下さい。

| 確認                     | X                 |
|------------------------|-------------------|
| 2 整理番号変<br>よろしいです      | 変換処理を実行します。<br>か? |
| T THE REAL PROPERTY IN | (いいえ( <u>N</u> )  |
| 277                    | <u>v</u> 2        |

※「いいえ(N)」ボタンをクリックすると、「整理番号変換ツール」画面に戻ります

⑩ 「読込みファイルー覧」に表示されている先頭のファイルから処理が実施されます。

| 🔜 整理番号変換ツール【Ver.2】              |                      |
|---------------------------------|----------------------|
| 読込みフォルダ C:¥00_Receip            | tConvert¥入力データ 参照(R) |
| 出力フォルダ C:¥00_Receip             | tConvert¥出力データ 参照(W) |
| 読込みファイル一覧                       |                      |
| 全選択( <u>A</u> ) 全解除( <u>B</u> ) |                      |
| ファイル名         サイズ               | 処理状況                 |
| 2010080000001.CSV 116.2 MB      | 処理中                  |
| 2010080000002.CSV 0.1 KB        |                      |
| 2010080000003.CSV 0.1 KB        |                      |
|                                 | → 分割サイス              |
| メッヤージパネル                        |                      |
|                                 | こ処理状況が遷移します          |
| 処理状況を表示します                      |                      |
|                                 |                      |
|                                 | 整理番号変換処理の進捗状況を示し     |
| 整理番号変換 処理中                      |                      |
|                                 |                      |

**》**補足

- ※処理状況のメッセージとして「処理中」、「正常」以外にインプットデータとなる報告データのエラーによる「カラム数エラー」、「桁数エラー」、報告データサイズがOバイト時の「処理対象外」、異常終了時の「異常」、中断処理時の「中断」というメッセージもあります
- ※ 複数の報告データ(整理番号化前)ファイルを選択した場合、「報告データ(整理番号化後)」 は選択したファイル毎に作成されます(複数ファイルを纏めて1ファイルには作成されません)但し、分割を指定した場合は、選択したファイル毎に指定した容量にて複数ファイルが 作成されます

① 整理番号変換処理が完了すると、処理結果ファイルが出力されます。

| 🔜 整理番号変換ツール【Ver.2】                                                                               |                                                                                                    |
|--------------------------------------------------------------------------------------------------|----------------------------------------------------------------------------------------------------|
| 読込みフォルダ C:¥00_ReceiptConvert¥入力データ                                                               | 🖡 20100901143521_Result.txt - 大王熊                                                                                                    |
| │ 出力フォルダ  C:¥00_ReceiptConvert¥出力データ<br>┌ 読込みファイル一覧                                              | ファイル(E) 編集(E) 書式(Q) 表示(V) ヘルプ(H)                                                                                                    |
| 全選択( <u>A</u> ) 全解除( <u>B</u> )                                                                  | ***************************************                                                                                                    |
| ファイル名         サイズ         処理状況           ☑         2010080000001.CSV         116.2 MB         正常 | **  医療給付実態調査(整理番号変換)<br>**                                                                                                    |
| 20100800000003.CSV 0.1 KB                                                                        | ***************************************                                                                                                    |
|                                                                                                  | 処理日時:2010/09/01 14:95:21 ①<br>処理結果:正常終了(エラーなし) ⊘                                                                                                    |
|                                                                                                  |                                                                                                    |
|                                                                                                  | 2010080000001.CSY (3)                                                                                                    |
| 整理番号変換 正常終了(処理時間 36秒)                                                                            | ファイル:[IN]C:¥00_ReceiptConvert¥入力データ¥2010080000001.CSV <sup>④</sup><br>ファイル:[OUT]C:¥00_ReceiptConvert¥出力データ¥20100800000001_001.CSV⑤<br>レコード件数:[IN]721274 ⑥<br>:[OUT]721274 ⑦ |
|                                                                                                  | 処理結果:正常終了(エラーなし) ⑧                                                                                                    |
|                                                                                                  | ۲<br>۲. (۲                                                                                                    |

## 【処理結果ファイル名】

|       | $\Delta \Delta$ | 00 | $\times \times$ | ■■■■_Result.txt |
|-------|-----------------|----|-----------------|-----------------|
| 審查決定年 | 月               | 法別 | 府県              | 保険者番号           |

## 【項目説明】

| 番号         | 項目名         | 項目説明                                                         |  |  |  |  |  |
|------------|-------------|--------------------------------------------------------------|--|--|--|--|--|
| 1          | 処理日時        | 処理が終了した日時が表示されます                                             |  |  |  |  |  |
| 2          | 処理結果        | 全体処理の結果が表示されます<br>正常終了(エラーなし)<br>正常終了(エラーあり)                 |  |  |  |  |  |
| 3          | インプットファイル名  | 報告データ(整理番号化前)のファイル名が表示されます                                   |  |  |  |  |  |
| 4          | ファイル[IN]    | 報告データ(整理番号化前)が格納されているパスが表示されます                               |  |  |  |  |  |
| 5          | ファイル[OUT]   | 報告データ(整理番号化後)が格納されているパスが表示されます                               |  |  |  |  |  |
| 6          | レコード件数[IN]  | 報告データ(整理番号化前)のレコード件数が表示されます                                  |  |  |  |  |  |
| $\bigcirc$ | レコード件数[OUT] | 報告データ(整理番号化後)のレコード件数が表示されます                                  |  |  |  |  |  |
| 8          | 処理結果        | 読込みファイルー覧にて選択したファイル毎に結果が表示されます<br>正常終了(エラーなし)<br>正常終了(エラーあり) |  |  |  |  |  |

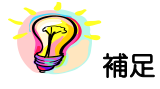

※ 処理結果ファイルの格納場所は項番⑫にて示します

12 報告データ、処理結果ファイルは出力フォルダにて指定したフォルダ内に作成されます。

| 🈂 出力データ                             |                  |                           |            |                                 |                  |
|-------------------------------------|------------------|---------------------------|------------|---------------------------------|------------------|
| ファイル(E) 編集(E) 表示(V) お気に入り(A         | シッ               | ール(T) ヘルプ(H)              |            |                                 | <b>**</b>        |
| 🚱 戻る 🔹 🕥 🕤 🏂 🔎 検索 🞼                 | <del>」</del> フォノ | LØ <b>Ⅲ</b> -             |            |                                 |                  |
| アドレス(D) 🛅 C:¥00_ReceiptConvert¥出力デー | 9                |                           |            |                                 | 🖌 🄁 移動           |
| フォルダ                                | ×                | 名前 🔺                      | サイズ        | 種類                              | 更新日時             |
| 🞯 デスクトップ                            | ~                | 3010080000001_001.CSV     | 121,856 KB | Microsoft Office Excel CSV ファイル | 2010/09/01 14:35 |
| 🗉 ៀ マイ ドキュメント                       | _                | 20100901143521_Result.txt | 1 KB       | テキスト文書                          | 2010/09/01 14:35 |
| 🖃 😼 マイ コンピュータ                       |                  |                           |            |                                 |                  |
| 🖃 🦇 ローカル ディスク (C:)                  |                  |                           |            |                                 |                  |
| 🖃 🚞 00_ReceiptConvert               |                  |                           |            |                                 |                  |
| 🛅 settings                          |                  |                           |            |                                 |                  |
| 🗀 出力データ                             |                  |                           |            |                                 |                  |
| 🗉 🚞 入力データ                           | *                |                           |            |                                 |                  |
|                                     | >                |                           |            |                                 |                  |

## 【報告データファイル名】

|       | $\Delta \Delta$ | 00 | $\times \times$ | ■■■_001.CSV                |
|-------|-----------------|----|-----------------|----------------------------|
| 審查決定年 | 月               | 法別 | 府県              | 保険者番号 連番(分割された場合連番が付与されます) |

## 【処理結果ファイル名】

|     | $\Delta \Delta$ | 00 | $\times \times$ |   | □□_Result.txt |
|-----|-----------------|----|-----------------|---|---------------|
| 処理年 | 月               | Θ  | 時               | 分 | 秒             |

③ 異常終了(システムに起因するエラー[フォーマット変換ツールにてチェックするエラーとは異なります])が発生した場合は、下記に示す「Log」ファイル内の Log ファイルを確認して下さい。

| 読込みフォルダ C:¥00_ReceiptConvert¥入力データ                                                                                                    | 参照( <u>R</u> )                  |
|----------------------------------------------------------------------------------------------------|---------------------------------|
| 出力フォルダ C:¥00_ReceiptConvert¥出力データ                                                                                                    | 参照(W)                           |
| 読込みファイルー覧<br>全選択(A) 全解除(B)<br>ファイル名 エラー X<br>20100800000001.CSV 1162<br>20100800000002.CSV 0.<br>20100800000003.CSV 0.<br>20100800000003.CSV 0.<br>の理を終了します。<br>OK | 分割サイズ<br>分割なし<br>中断( <u>C</u> ) |
| 整理番号変換 処理中                                                                                                    |                                 |

### 【システムエラーログファイル格納場所】

C:¥Users¥[アカウント名]¥AppData¥Roaming¥ReceiptConvert¥Log

| 😂 Log            |                                  |                                 |      |             |                  |
|------------------|----------------------------------|---------------------------------|------|-------------|------------------|
| ファイル(E) 編集(E)    | 表示( <u>)</u> お気に入り( <u>A</u> ) ツ | ール(工) ヘルプ(土)                    |      |             | A                |
| 🔇 हुरु 🔹 🕥 -     | 🏂 🔎 検索 🔂 フォノ                     | لات •                           |      |             |                  |
| アドレス( <u>D</u> ) |                                  |                                 |      |             | 💙 🄁 移動           |
| フォルダ             | ×                                | 名前 🔺                            | サ    | 種類          | 更新日時             |
| 🕀 🖯              | 🛅 Microsoft 🛛 🔥 🔼                | 📔 🗐 ReceiptConvert_20100819.log | 4 KB | テキスト ドキュメント | 2010/08/19 17:32 |
| Ξ 🔒              | 🛅 ReceiptConvert 📃               | 📔 🖺 ReceiptConvert_20100824.log | 1 KB | テキスト ドキュメント | 2010/08/24 17:35 |
|                  | 🗀 Log 🗸 🗸                        | 📳 ReceiptConvert_20100825.log   | 1 KB | テキスト ドキュメント | 2010/08/25 10:31 |
| <                |                                  | 🔋 🔋 ReceiptConvert_20100901.log | 1 KB | テキスト ドキュメント | 2010/09/01 13:53 |

## 【システムエラーログファイルファイル名】

 $\mathsf{ReceiptConvert}\_\Box\Box\Box\Box \ \triangle \triangle \ \mathsf{OO.log}$ 

#### 処理年 月 日

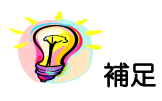

- ※ 同一日のログは一ファイルに纏めて記録されます
- ※ エラーが発生した際に参照するログファイルは10ファイルまで格納できます (ログファイルが蓄積され11ファイル以上登録される場合、古いファイルから削除されます)